# Pfeiffer University Copiers How to Print – Employees

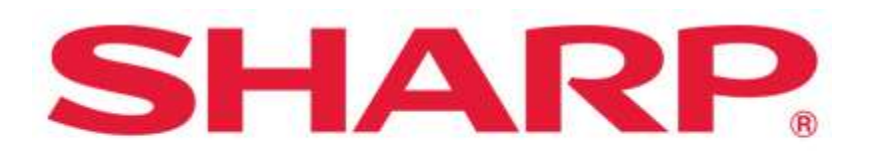

### SHARP BUSINESS SYSTEMS

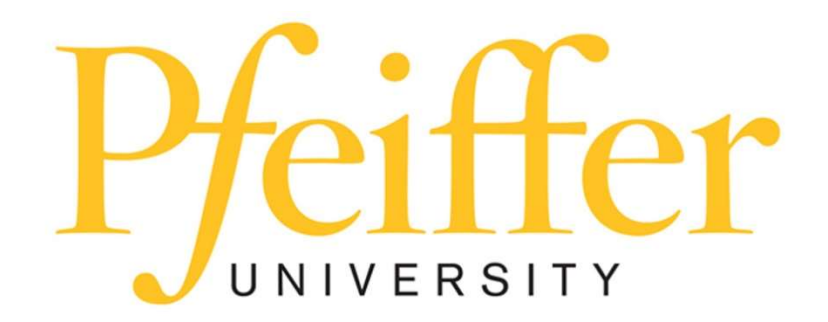

### **Service Requests and Supplies**

For technical support, get in touch with the Help Desk at 704-463-3002 or email them at **techsupport@pfeiffer.edu**. In addition, access to your support request and frequently asked questions can be found at <u>https://techsupport.pfeiffer.edu</u>.

#### TO PRINT TO THE SHARP MFPs FROM AND EMPLOYEE DEVICE USE THE FOLLOWING

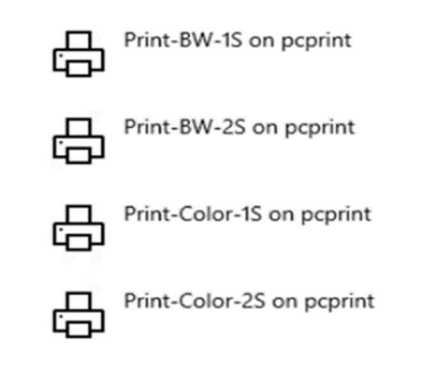

BW = Black and White Print Color = Color Print 1S = One Sided Print 2S = Two Sided Print

## **Releasing Print Jobs**

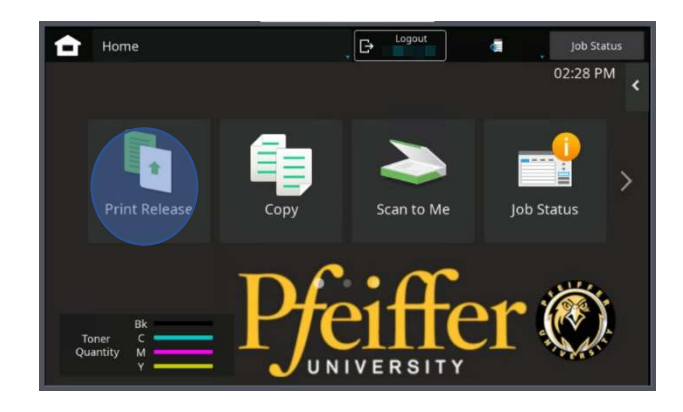

|                                                                       | PaperCutMF                 |                |   |
|-----------------------------------------------------------------------|----------------------------|----------------|---|
| Select all jobs                                                       |                            |                |   |
| PaperCut MF _ Options _ General<br>1 copy, 2-sided, Color, LETTER     |                            | 14 minutes ago | > |
| PaperCut MF _ Options _ General<br>1 copy, 2-sided, Graystale, LETTER |                            | 14 minutes ago | > |
| PaperCut MF _ Options _ General<br>1 copy, 2-sided, Grayscale, LETTER |                            | 14 minutes ago | > |
| PaperCut MF _ Options _ General<br>1 copy, 2-sided, Grayscale, LETTER |                            | 15 minutes ago | > |
|                                                                       |                            |                |   |
|                                                                       |                            |                |   |
|                                                                       | Print as gravscale Print a | es 2-sidad     |   |

#### WALK TO ANY OF THE COPIERS AND RETRIEVE YOUR DOCUMENT(S) BY LOGGING IN AND PRESS PRINT RELEASE

- Either press **select all jobs** or **choose the job** you want to print. (The print jobs will be held for 5 days).
- Press the **log out** button with your name in the upper right-hand corner of screen.
- To change the format, check the box **<u>Print as 2-sided</u>**.
- To delete, press the delete button.
- To change color settings, check the **Print as grayscale** or **Print in color**.
- To change the quantity, press the arrow to the right of your print job.